## Android Outlook

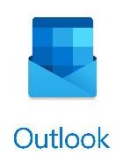

1. Abrir a aplicação Outlook no seu dispositivo móvel (se ainda não tiver a aplicação instalada pode descarregá-la na Play Store). Clique em **Começar** 

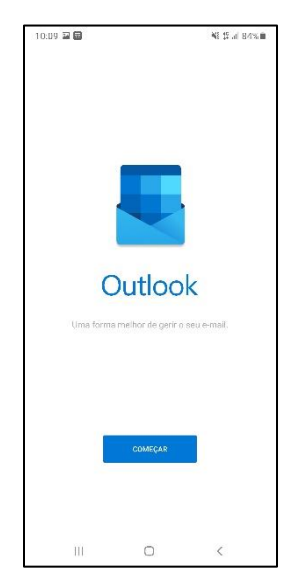

2. Introduza as suas credenciais no formato **nomedeutilizador@uab.pt**, por exemplo, **rfigueira@uab.pt** 

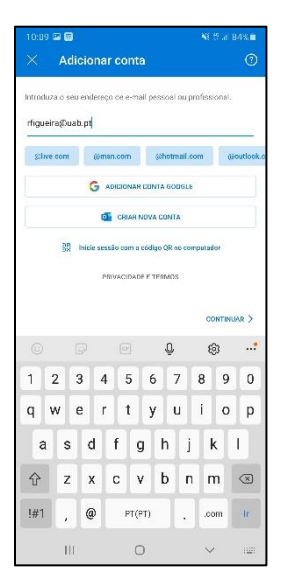

3. Introduza a sua palavra-passe e clique em Iniciar sessão

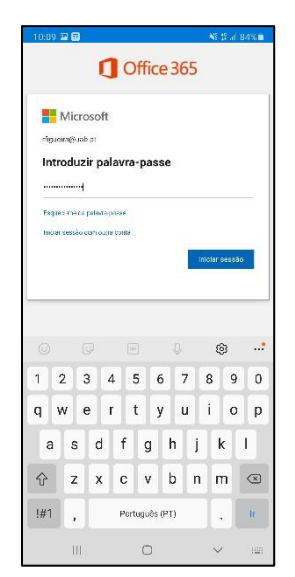